## Lampiran A. Caara Menjalankan Program

1. Buka XAMPP, klik "Start" pada bagian Apache yang berfungsi sebagai web server, dan klik "Start" pada bagian MySQL yang berfungsi sebagai server database.

| 🖾 ХАМРІ                                                                                      | P Control Par                                                                                 | nel v3.3.0 [Con                                                                                              | npiled: Apr 6th 20                                                                                                    | 21]                                                                                      |          |        | -    |            | $\times$ |
|----------------------------------------------------------------------------------------------|-----------------------------------------------------------------------------------------------|----------------------------------------------------------------------------------------------------|----------------------------------------------------------------------------------------------------|------------------------------------------------------------------------------------------|----------|--------|------|------------|----------|
| ខ                                                                                            | XAMPP Control Panel v3.3.0                                                                    |                                                                                                    |                                                                                                    |                                                                                          |          |        |      |            | onfig    |
| Modules<br>Service                                                                           | Module                                                                                        | PID(s)                                                                                                    | Port(s)                                                                                                    | Actions                                                                                  |          |        |      | 🔕 Ne       | etstat   |
|                                                                                              | Apache                                                                                        | 8348<br>10724                                                                                                | 80, 443                                                                                                    | Stop                                                                                     | Admin    | Config | Logs | - 🗾 S      | Shell    |
|                                                                                              | MySQL                                                                                         | 11136                                                                                                    | 3306                                                                                                    | Stop                                                                                     | Admin    | Config | Logs | 🔁 Ex       | plorer   |
|                                                                                              | FileZilla                                                                                     |                                                                                                    |                                                                                                    | Start                                                                                    | Admin    | Config | Logs | 🚽 🛃 Se     | rvices   |
|                                                                                              | Mercury                                                                                       |                                                                                                    |                                                                                                    | Start                                                                                    | Admin    | Config | Logs | <b>0</b> I | lelp     |
|                                                                                              | Torncat                                                                                       |                                                                                                    |                                                                                                    | Start                                                                                    | Admin    | Config | Logs |            | Quit     |
| 21:26:40<br>21:26:41<br>21:26:41<br>21:26:42<br>21:26:42<br>21:26:42<br>21:26:43<br>21:26:43 | [filezilla]<br>[Apache]<br>[Apache]<br>[Apache]<br>[Apache]<br>[Apache]<br>[mysql]<br>[mysql] | Status chá<br>Attempting<br>Attempting<br>Status chá<br>Attempting<br>Status chá<br>Attempting<br>Status chá | ange detected: s<br>g to stop Apach<br>g to stop Apach<br>ange detected: s<br>g to start Apach<br>ange detected: r<br>g to start MySQ<br>ange detected: r | stopped<br>e (PID: 9716<br>s (PID: 9036<br>stopped<br>e app<br>unning<br>L app<br>unning | i)<br>i) |        |      |            | *        |

 Kemudian, buka browser dan masukkan alamat <u>http://localhost/penggajian/</u> untuk mengakses aplikasi.

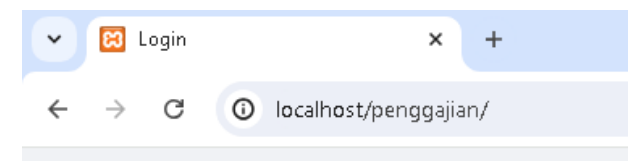

 Untuk mengakses sistem, masukkan username dan password. Sistem ini memiliki 3 tingkat akses yang berbeda, yang dapat diakses menggunakan kombinasi username dan password untuk setiap pengguna. Berikut adalah tampilan halaman login

| C        |   |
|----------|---|
|          |   |
| Welcome  | 2 |
| Username |   |
| Password |   |
| Login    |   |

4. Selanjutnya, akan masuk ke halaman dashboard sesuai dengan hak akses masing-masing. Berikut adalah hak akses bendahara yang digunakan untuk mengelola data dan perhitungan penggajian.

Berikut adalah tampilan halaman dashboard bendahara

| S  | PROKOMPIM<br>Bendohoro | Protokol Komunikasi Pimpinan                                           |                                                         |
|----|------------------------|------------------------------------------------------------------------|---------------------------------------------------------|
| ٥  | Dashboard              | Laporan Gaji Perbulan<br>Uhat ringkasan gaji bulanan untuk semua staf. | Silp Gaji<br>Akses dan cetak silp gaji Individual staf. |
| 8  | Data Golongan          | Unat Laporan                                                           | Buat Silp Gall                                          |
| 28 | Data Staf              |                                                                        |                                                         |
| ** | Data Kehadiran         |                                                                        |                                                         |
| Ж  | Potongan               |                                                                        |                                                         |
| 5  | Penggajlan             |                                                                        |                                                         |
| ~7 | Laparan +              |                                                                        |                                                         |
|    |                        |                                                                        |                                                         |
|    |                        |                                                                        |                                                         |
| +0 | Logout                 |                                                                        |                                                         |

5. Masukkan data golongan, data staf, data kehadiran, data potongan, dan data gaji. Setelah menginput semua data tersebut, sistem akan secara otomatis menghitung gaji.

6. Pada bagian gaji, terdapat fitur untuk menampilkan detail gaji per staf.

|                | 0  |                                     |                    |              |
|----------------|----|-------------------------------------|--------------------|--------------|
|                |    |                                     | Slip Gaji - Rahma  |              |
| → Dashboard    |    |                                     |                    |              |
| 😔 Data Golonga | n  | Slip Gaji #41<br>Tanggat 05-08-2024 |                    |              |
| 🖄 Data Staf    |    |                                     |                    |              |
|                |    | NIP: 213210020                      | Gaji Kotor         | Rp 2.200.000 |
| Data Kehadira  | in | Nama: Rohma                         | Potongan BPJS      | - Rp 25.000  |
| X Potongan     |    | Statue: Selesoi                     | Potongan Kehadiran | - Rp 30.000  |
| ි Penggajian   |    | Total Kehadiran: 158 jam            | Gaji Bersih        | Rp 2.175.000 |
| Japaran ∙      |    | Cetak Sip Gaji                      |                    |              |
|                |    |                                     | Kamboli            |              |
|                |    |                                     |                    |              |
|                |    |                                     |                    |              |
| E Logout       |    |                                     |                    |              |

7. Untuk melihat laporan gaji bulanan dan slip gaji per staf, klik menu "Laporan", lalu pilih submenu yang sesuai dan pilih data yang ingin ditampilkan.

|                    | Filte | r Laporan     |               |              |              |                |              |        |
|--------------------|-------|---------------|---------------|--------------|--------------|----------------|--------------|--------|
| shboard            | Bulan | v             |               |              |              |                |              |        |
|                    | Aug   | ust           |               |              |              |                |              |        |
| ita Golongan       | Tahu  | n:            |               |              |              |                |              |        |
|                    | 202   | 4             |               |              |              |                |              |        |
| ta Staf            | Ton   | nolikan       |               |              |              |                |              |        |
|                    |       |               |               |              |              |                |              |        |
| ita Kehadiran      |       |               |               |              |              |                |              |        |
| tongan             | Lapo  | əran Gaji Bul | an August 202 | 24           |              |                |              |        |
| gain               | No    | NIP           | Nama Staf     | Tanggal Gaji | Gaji Kotor   | Total Potongan | Gaji Bersih  | Statue |
| nggajlan           | 1     | 213210025     | Pian          | 05-08-2024   | Rp 1500.000  | Rp 25.000      | Rp 1225.000  | Selesa |
|                    | 2     | 213210020     | Rahma         | 05-08-2024   | Rp 2.200.000 | Rp 55.000      | Rp 2.175.000 | Selesa |
| ooran <del>-</del> |       | at:           |               |              | Rp 3.700.000 | Rp 80.000      | Rp 3.400.000 |        |
| ooran <del>-</del> | Tote  |               |               |              |              |                |              |        |
| ooran <del>-</del> | Tote  |               |               |              |              |                |              |        |
| boran <del>-</del> | Cat   | ak Laporan    |               |              |              |                |              |        |
| boran +            | Cat   | ak Laporan    |               |              |              |                |              |        |